# NSW

**NSW Inc.** Confidential and Proprietary

## **VPN設定方法について**

サービスソリューション事業本部 ビジネスイノベーション事業部

v1.0

Humanware By Systemware

## VPN設定手順①

#### 1. 以下のように画面遷移してください。 マイ・プログラム→設定→ネットワークとインターネット→詳細設定→VPN

÷ 100% € 100% ₩6:06 • • • 〒後6:19 🌔 🌰 🙆 ネットワークとインターネット 4 ネットワークとインターネット 無線ネットワーク、データ使用量 Wi-Fi ŝ 接続済みのデバイス aterm-915d91-g Bluetooth データセーバー 0 アプリと通知 最近使ったアプリ、デフォルトのアプリ Preferred networks 電池 100% 午後6:11 🌑 🌰 🚯 ÷ 🖬 🛙 100% 機内モード 1 ネットワークとインターネット ディスプレイ WiFi帯域設定 2 Wi-Fi aterm-915d91-g 詳細設定 音 音量、パイブレーション、サイレント モード VPN、プライベート DNS 3 データセーバー OFF 設定画面より Preferred networks 機内モード WiFi帯域設定 VPN 次のページへ

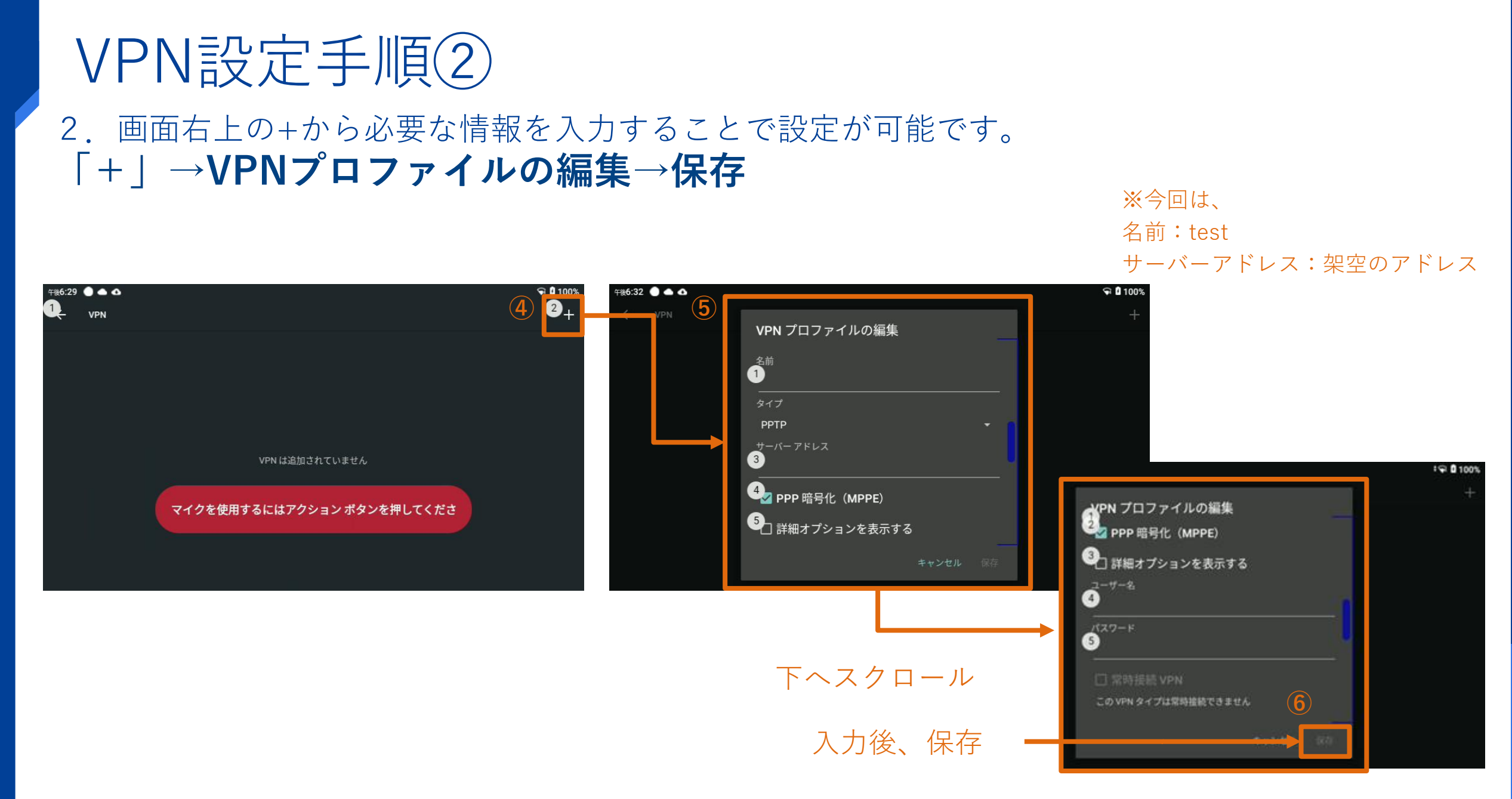

**NSW Inc.** | Confidential and Proprietary

## VPN設定手順③

### 3.保存後、接続の流れは以下となります。 保存した設定(今回はtest)→ユーザー名・パスワード入力→接続

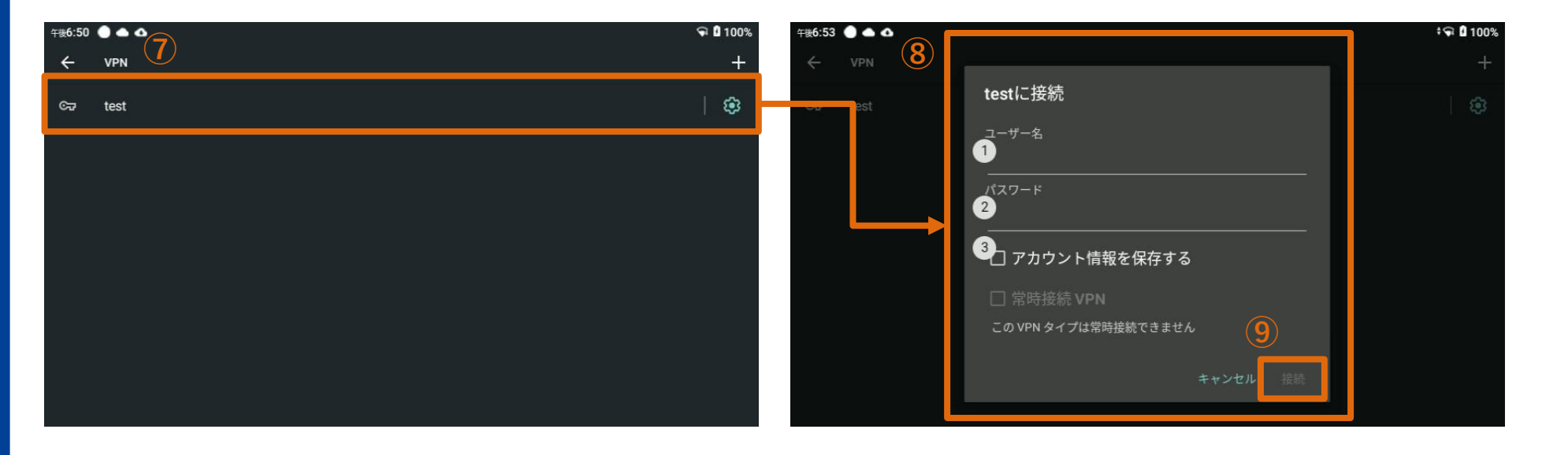

#### 4. 正しく認証されると接続されます。

**NSW Inc.** | Confidential and Proprietary

# NSW

"新たな社会"の実現に貢献する

New Sustainable World by Digital